# 顧問·社外取締役DB ご利用方法(登録者向け)

#### 2024/12 金融ファクシミリ新聞社

序

手数料は一切かかりません。

どなたでもご覧になれる第一フェーズと、登録者が許可した会社のみがご覧になれる第二フェーズ、それ ぞれにご記入ください。それ以外の手続きは一切ありません。

第一フェーズで登録者に興味を持たれた会社から、第二フェーズを拝見したい旨の連絡がありましたら許 諾をご検討ください。 その会社にご興味が無い場合はお断りください。

ご興味を持たれた会社に第二フェーズの閲覧を許可した場合、その後については付属のチャット機能でミ ーティングをしてください。

交渉が成立しましたら、当社にご連絡ください。もちろん、その個別情報は何処にも開示されません。

交渉過程及び交渉後のトラブルは、当事者間でご解決ください。当社では責任を負いかねます。

その他ご不明な点がございましたら system@fn-hd.jp までメールにてご連絡ください。

### 目次

| 序                | 1 |
|------------------|---|
| 1. 初めて登録する方      | 2 |
| 2. プロフィール登録      | 5 |
| 3. プロフィール公開      | 6 |
| 4. 第2フェーズ閲覧申請の通知 | 7 |
| 5. ログインするには      | 9 |

## 1. 初めて登録する方

<u>https://kinfaku.jp/recruit/member/</u> にアクセスします。

| <ul> <li>✓ Max 金融7779ミリ新聞社 顧問・社: × +</li> </ul>                                                                                                    | - D >                                                       | 初めて登録する方はメールアド  |
|----------------------------------------------------------------------------------------------------|-------------------------------------------------------------|-----------------|
| ← → C 😄 kinfaku.jp/recruit/member/                                                                                                    | 🖈 a 🗉 🖸 🚳 🗄                                                 | レス等の登録が必要です。    |
| 顧問・社外取締役DB 登録者メニュー                                                                                                    | ご利用方法 金ファク電子版                                               |                 |
|                                                                                                    |                                                             | 初めての方をクリックしてくたさ |
| ご利用方法                                                                                                    |                                                             | ι,              |
| 初めての方                                                                                                    | >                                                           |                 |
| 登録済みの方                                                                                                    |                                                             |                 |
| 顧問・社外取締役DBについて                                                                                                    |                                                             |                 |
| 金融ファクシミリ新聞社による社会貢献事業の一つです。                                                                                                    |                                                             |                 |
| 採用会社、登録者(求職者)ともに利用料等の費用は一切掛かりません。 採用<br>融機關、行政機關、当社推薦の未上場企業のみ、登録者はその退職者(未上場企!                                                                                                    | 会社は、上場企業、金<br>業を除く)です。                                      |                 |
| 登録者の経歴は第1と第2フェーズに分かれて記載されており、第1フェーズ<br>れます。より詳細に記載された第2フェーズは、採用会社の閲覧申請をその登録<br>ご覧になれます。採用会社が第2フェーズを閲覧後、登録者と直接メールや面談<br>士の合意で採用、不採用を決める仕組みです。その際の当社の閣与並びに責任は・<br>た、交渉の成立、不成立に関わらず当社への紹介手数料等の支払いも一切発生し; | よどなたでもご覧にな<br>者が許可した場合のみ<br>等で交渉し、当事者同<br>−切ありません。ま<br>ません。 |                 |
| 居出受理醫号 51-募-0011                                                                                                    | 41 <u>個人情報保護指針</u>                                          |                 |

| ▼ 🗽 金融ファクシミリ | 新聞社 顧問·社/ ×                                                               | +                                                                                      |             |                       |     |            | - |   | ×  |
|--------------|---------------------------------------------------------------------------|----------------------------------------------------------------------------------------|-------------|-----------------------|-----|------------|---|---|----|
| ← → C ==     | kinfaku.jp/recruit/me                                                     | mber/entry.php                                                                         | ©=          | ☆                     | a   | 807<br>206 | Ð | 0 | :  |
| 顧問・社外取約      | 顧問・社外取締役DB 新規登録 で利用方法 金ファク電子版                                             |                                                                                        |             |                       |     |            |   |   | 子版 |
|              | 登録者情報                                                                     | を入力して [入力内容を確認] ボタンを押し                                                                 | <b>C</b> <1 | ださい                   | ١   |            |   |   |    |
|              | 氏名<br>ふりがな<br>住所<br>電話番号<br>メールアドレス<br>パスワード<br>メールアドレスとパス、<br>受信可能なメールアド | 姓 山田 名 太郎<br>姓 やまだ 名 たろう<br>東京都中央区日本橋小綱町3-9<br>03-3639-8777<br>taro@kinfaku.jp<br>     |             | ]<br>]<br>]<br>- אובל | ります | 5          |   |   |    |
|              | <b>以下の</b><br>• 人材紹<br>• 営業・<br>• 反社会                                     | 入力内容を確認<br>条件にあてはまる方は当サービスをご利用いただけませ<br>介サービス・派遣会社の方。<br>広告目的の方。<br>勢力または反社会勢力と嘲係を持つ方。 | ±ん。         |                       |     |            |   |   |    |

必要事項を入力し<mark>入力内容を確</mark> 認をクリックしてください。

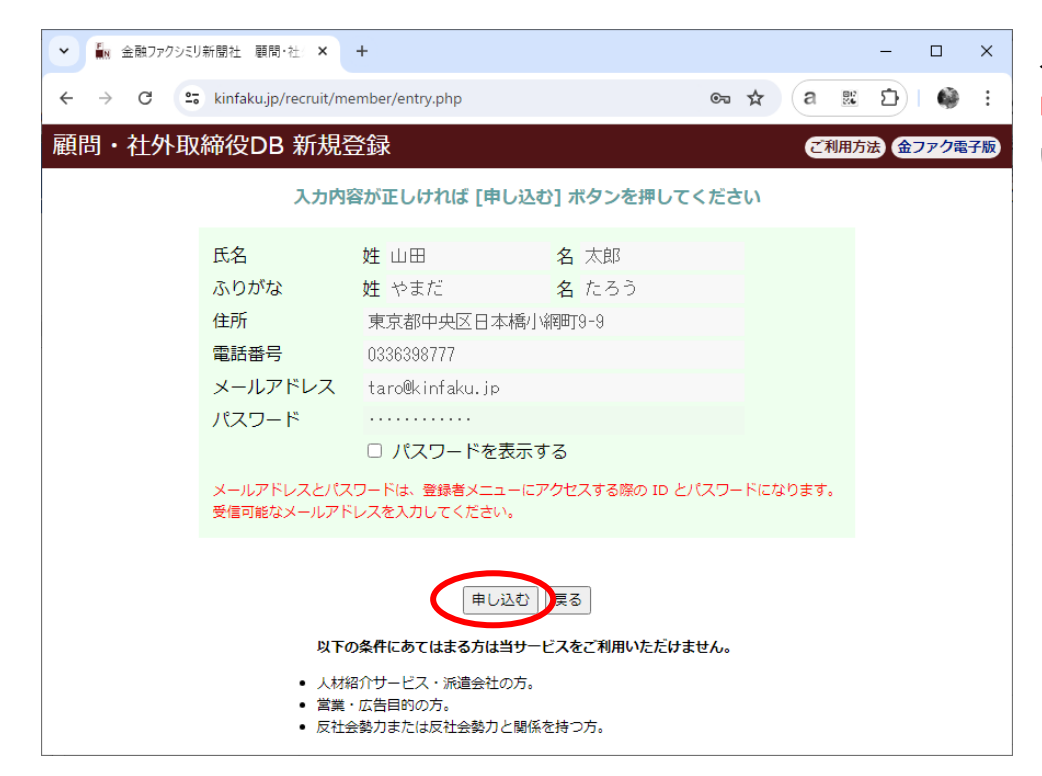

入力内容に間違いがなければ <mark>申し込む</mark>をクリックしてくださ い。

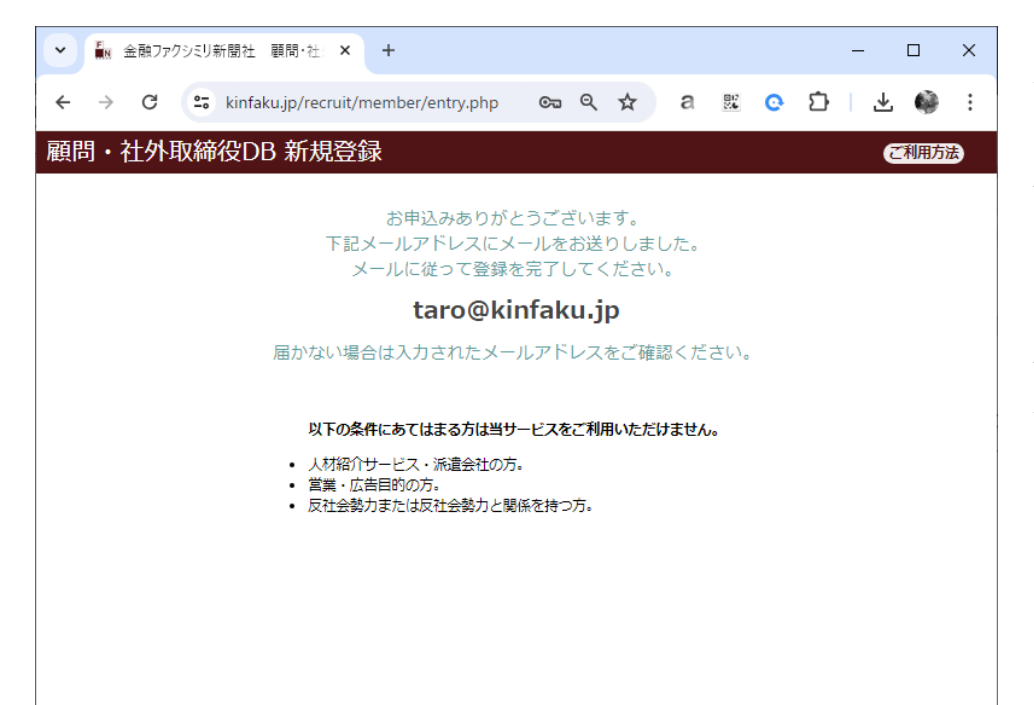

入力していただいたメールア ドレス宛に本人確認メールが 届きます。届いたメール本文 内の URL ヘアクセスしてく ださい。

届かない場合は入力したメー ルアドレスが正しいか確認し てください。

3

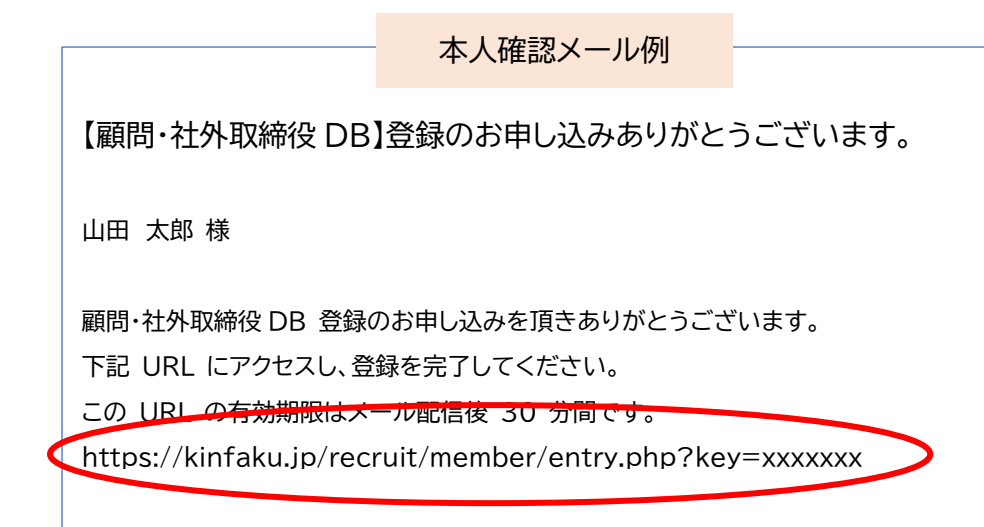

#### まだ登録は完了していません

届いたメール本文内の URL へ アクセスしてください。

左例の URL はサンプルです。 実際にメールに記載されている URL ヘアクセスしてください。

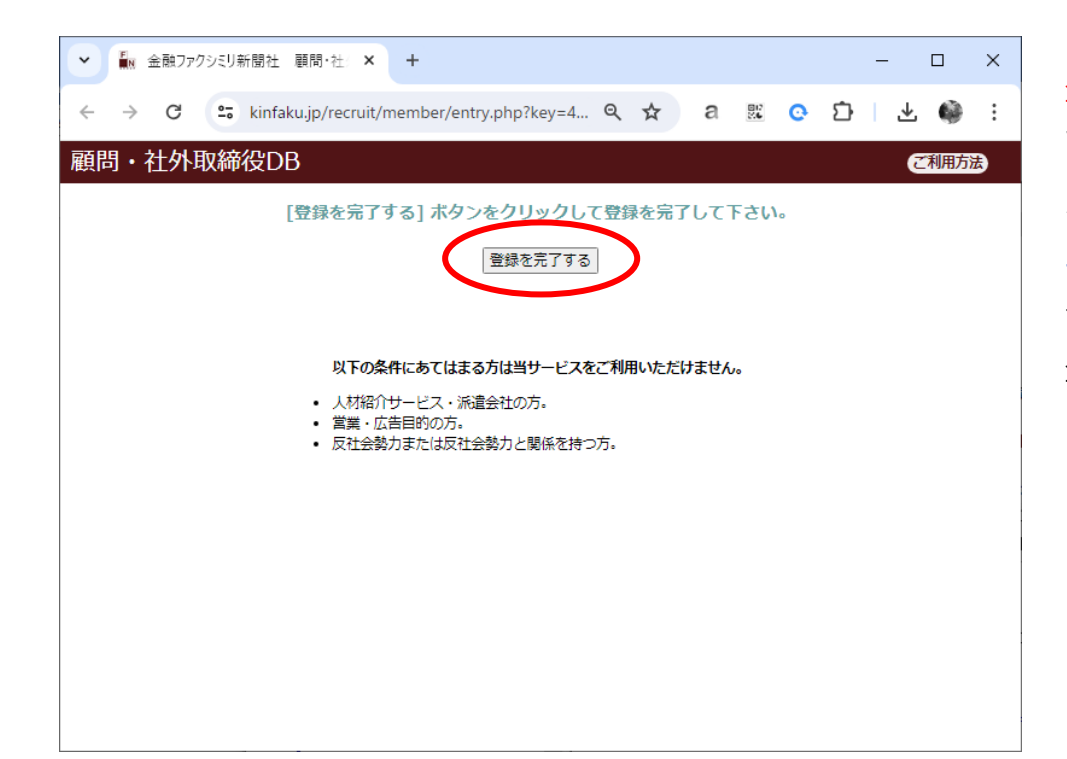

登録を完了するをクリックし て登録完了です。 クリックすると 2.プロフィ ール登録 の画面に変わりま す。引き続きプロフィールを 登録してください。

### 2. プロフィール登録

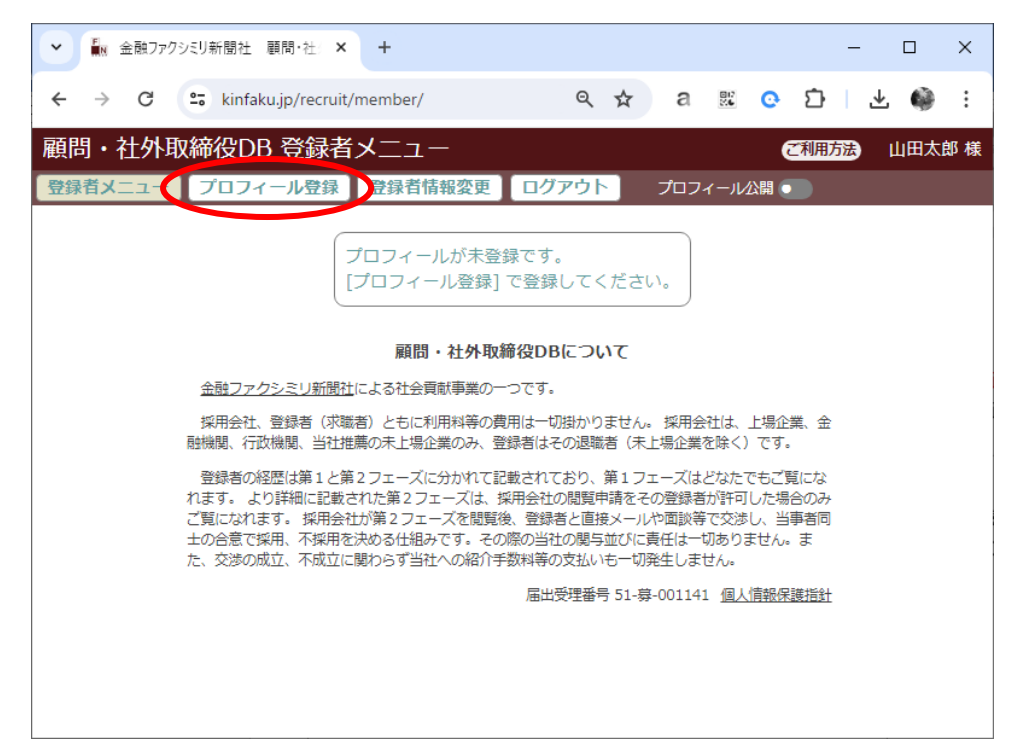

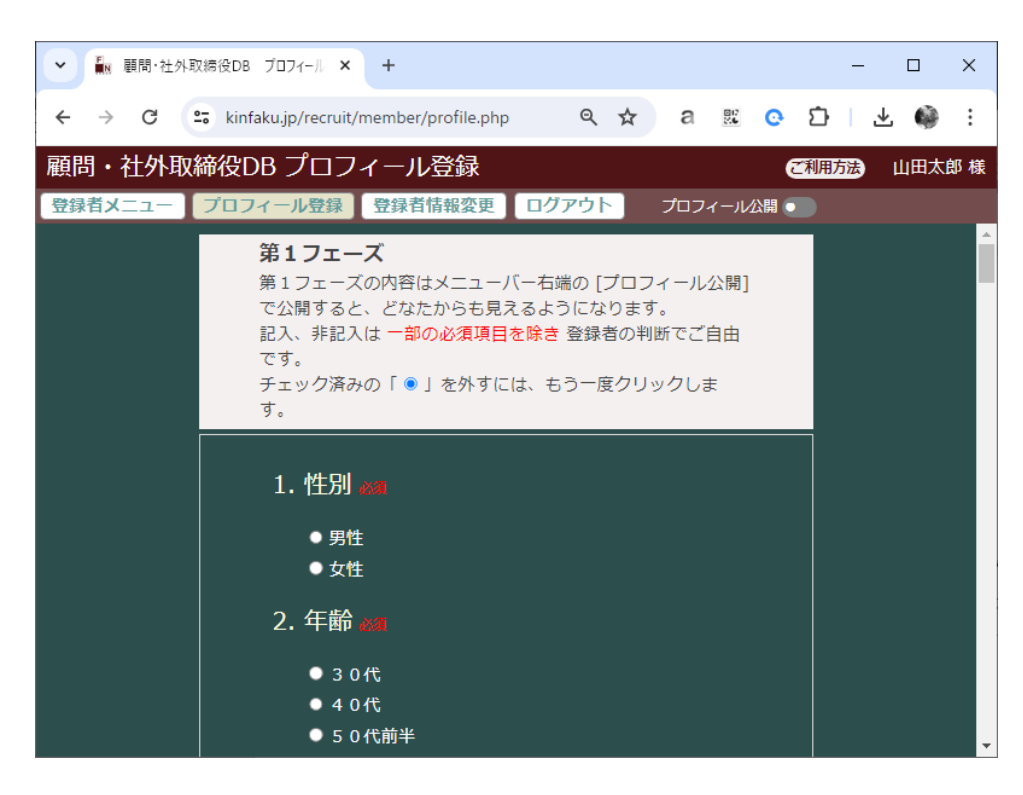

各プロフィール項目について、 選択や入力を行ってくださ い。

プロフィール登録をクリックし

てください。

記入、非記入は<mark>必須項目</mark>を除 き、登録者の判断でご自由で す。

プロフィールは公開後であっ ても、何度でも書き直すことが できます。

## 3. プロフィール公開

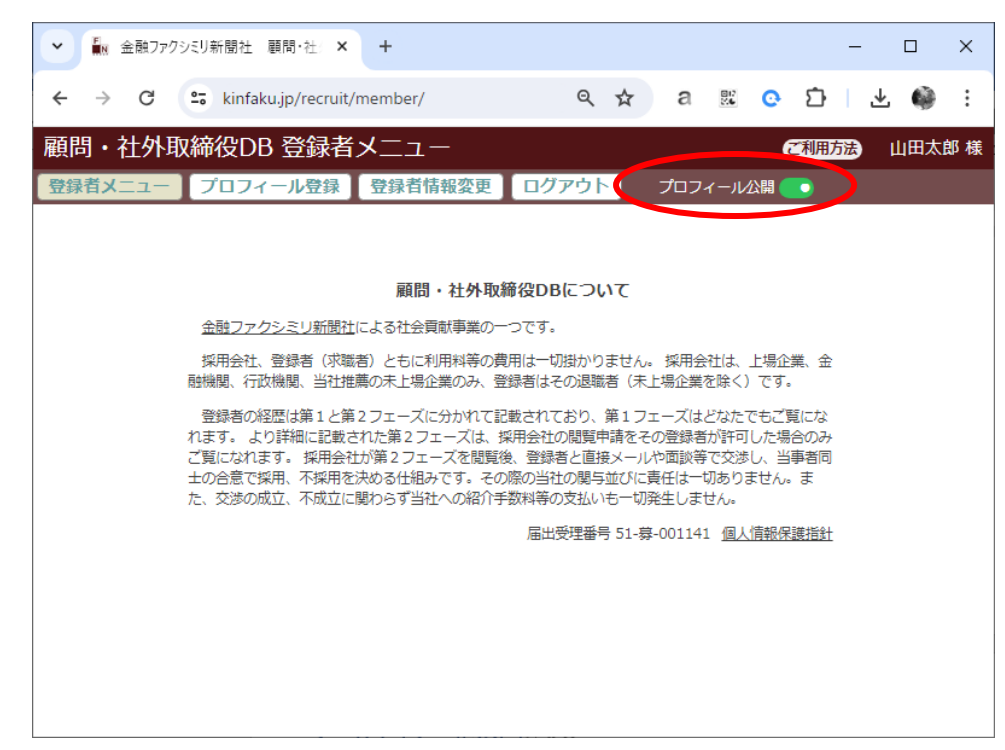

プロフィール公開で採用会社 に向けて公開することができ ます。

初回公開時のみ、弊社にてプロフィール内容の審査があります。

公開後は、いつでも非公開と することもできます。

採用会社が第2フェーズの公 開を求めると、登録済メール アドレス宛にメールが届きま す。

| ● 金融ファクシミリ新聞社            | 貢問・社〉 ×                                    | ДШЦЦ                     | 4173            |            |            | -      |    | × |
|--------------------------|--------------------------------------------|--------------------------|-----------------|------------|------------|--------|----|---|
| > C 😁 kinfak             | .jp/recruit/detail.php?i                   | mid=25                   | ९ ☆             | а          | 80<br>X6 📀 | ጏ .    | ⊥. | : |
| 間・社外取締役DE                | 登録者詳細                                      |                          | ご利用が            | 法          |            |        |    |   |
| 0025 管理、技術<br>男性/60代前半/取 | 祋                                          |                          |                 |            | 第2〕        | フェーズ閲覧 | 申請 |   |
| 性別                       | 男性                                         |                          |                 |            |            |        |    |   |
| 年齢                       | 60代前半(2024年6月                              | 月現在)                     |                 |            |            |        |    |   |
| 役職・実務実績                  | 取締役                                        |                          |                 |            |            |        |    |   |
| 1年以上の海外勤務経験              | 無し                                         |                          |                 |            |            |        |    |   |
| 英語能力                     | 日常会話レベル                                    |                          |                 |            |            |        |    |   |
| 第二外国語                    |                                            |                          |                 |            |            |        |    |   |
| 得意な職域                    | 管理、技術                                      |                          |                 |            |            |        |    |   |
| 国家資格等                    |                                            |                          |                 |            |            |        |    |   |
| 希望勤務地                    | どこでも良い                                     |                          |                 |            |            |        |    |   |
| 希望月収                     | 3 0万円以上                                    |                          |                 |            |            |        |    |   |
| 自身の特徴                    |                                            |                          |                 |            |            |        |    |   |
| 仕事面での特技                  |                                            |                          |                 |            |            |        |    |   |
| 自己アピール                   | コンピュータソフトウュ<br>P Cが世に出始めて以降<br>ム開発に携わりました。 | ニア業界において40:<br>降、制御系・通信系 | 年ほど活躍<br>・銀行系・谷 | 。<br>各種業務) | アプリと多      | 岐に渡るシス | ステ |   |
| 要望その他                    |                                            |                          |                 |            |            |        |    |   |
|                          |                                            |                          |                 |            |            |        |    |   |

### 4. 第2フェーズ閲覧申請の通知

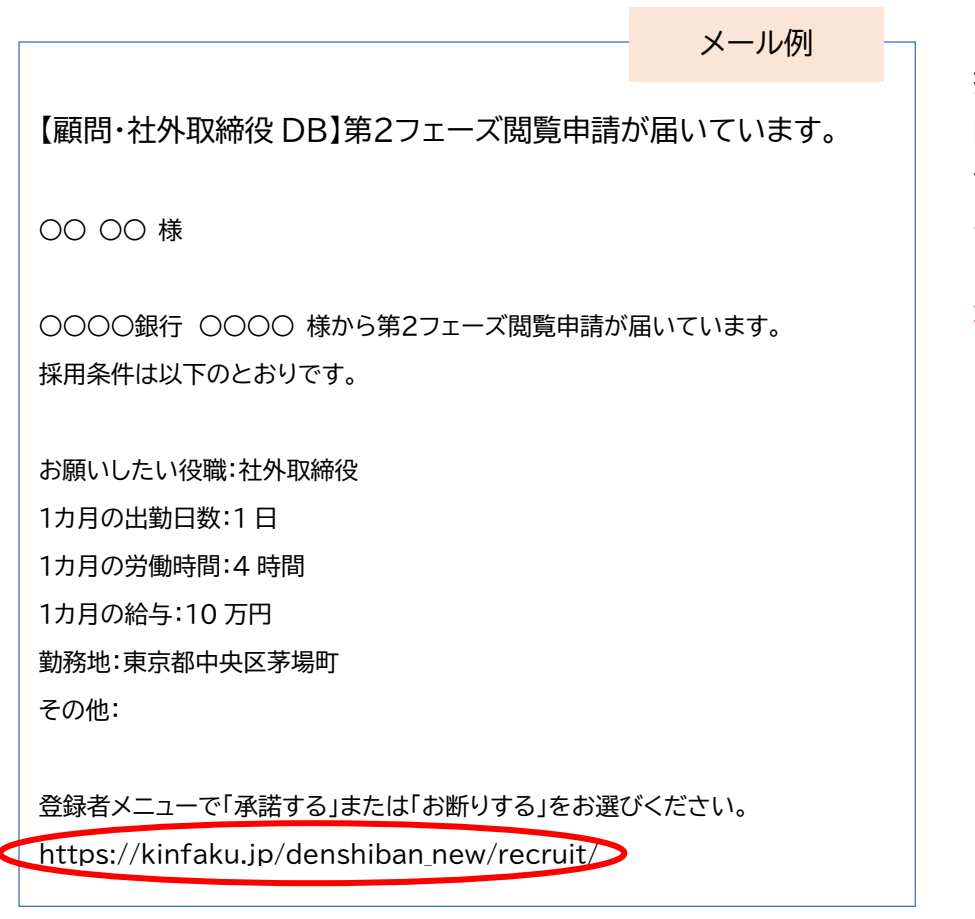

採用会社が第2フェーズの公 開を求めると、登録済メール アドレス宛にメールが届きま す。

登録者メニューにアクセスして ください。

(5. ログインするにはを参照)

登録者メニューでは、メール で通知されたものと同じ内 容が改めて表示されます。

承諾するまたはお断りするを お選びください。

| ▶ 金融ファクシミリ新聞社 顧問・社 ×          | +                              |                               |                     | - 0    | ×        |  |  |  |
|-------------------------------|--------------------------------|-------------------------------|---------------------|--------|----------|--|--|--|
| ← → C 🔄 kinfaku.jp/recruit/   | member/                        |                               | 87<br>X6            | Ð∣± (  | ) :      |  |  |  |
| 顧問・社外取締役DB 登録者                | ב_א                            |                               | đ                   | 明方法 山田 | 太郎 様     |  |  |  |
| 登録者メニュー プロフィール登録              | 登録者情報変更                        | <mark>ולדילו לישו</mark>      | フィール公開 🦲            | )      |          |  |  |  |
|                               |                                |                               |                     |        | <b>^</b> |  |  |  |
| 申請日時:2024/06/0                | 2 10:53                        |                               |                     |        |          |  |  |  |
| FNコミュニケーション<br>採用条件は以下のとお     | ⁄ス 坂本義光 様から第2<br>りです。          | 2 フェース閲覧甲請カ                   | が届いています             | •      |          |  |  |  |
|                               | 5 - 5 - 6                      |                               |                     |        |          |  |  |  |
| お願いしたい役職:社<br>1 カ日の出勤日数・20    | 外取締役<br>3                      |                               |                     |        |          |  |  |  |
| 1カ月の労働時間:不                    | □<br>定期                        |                               |                     |        |          |  |  |  |
| 1カ月の給与:応相談                    |                                |                               |                     |        |          |  |  |  |
| 勤務地:中央区茅場町<br>その他:            |                                |                               |                     |        |          |  |  |  |
|                               | 承諾する お断                        | ರಿಕತ                          |                     |        |          |  |  |  |
|                               |                                | -                             |                     |        |          |  |  |  |
|                               | 顧問・住外取締役D                      | BEJMC                         |                     |        |          |  |  |  |
| 金融ファクシミリ新聞社に                  | よる社会貢献事業の一つです                  |                               |                     |        |          |  |  |  |
| 採用会社、登録者(求職者<br>融機関、行政機関、当社推薦 | )ともに利用料等の費用は─<br>の未上場企業のみ、登録者は | 「切預かりません。 採用会<br>はその退職者(未上場企業 | 社は、上場企業、<br>を除く)です。 | 金      |          |  |  |  |
|                               | <u> </u>                       | マナント 佐ィコニ ブル                  | . 1%+\+ -= + ->"#=r | +>     | •        |  |  |  |

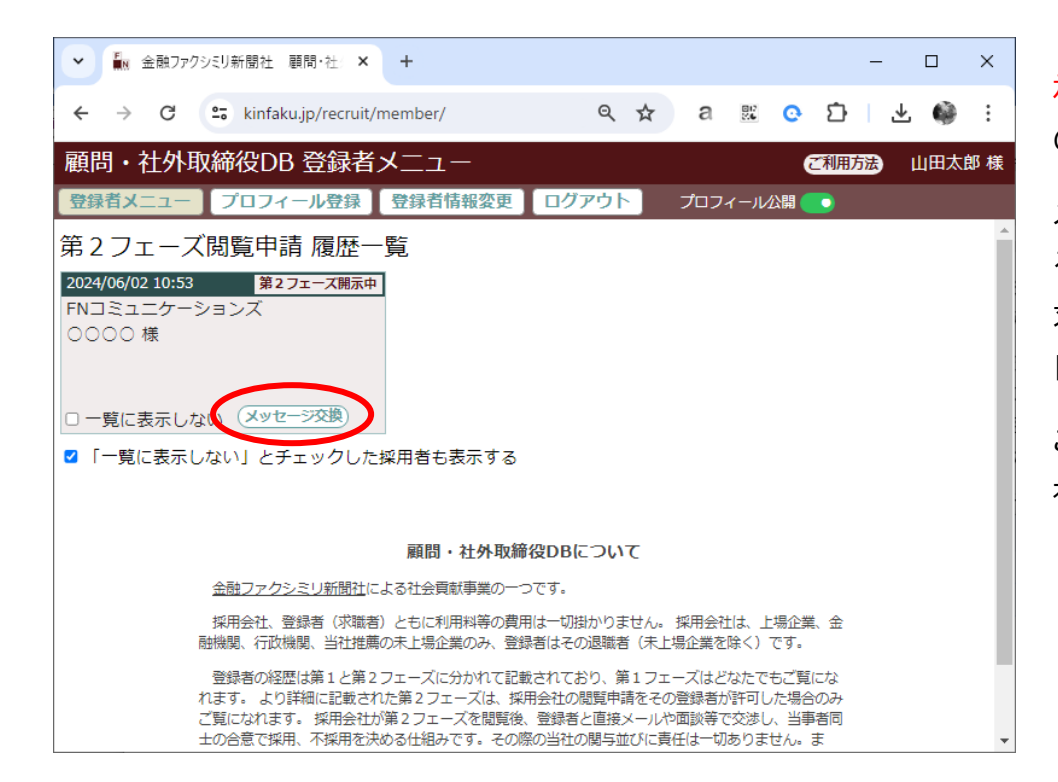

←

承諾するをクリックするとこ の画面になります。

メッセージ交換をクリックす ると、第2フェーズの公開を 求めた採用会社と直接チャッ トすることができます。

この後はチャットにて採用会 社とお打ち合わせください。

🌆 金融ファクシミリ新聞社 顧問・社: 🗙 + X  $\rightarrow$ C sinfaku.jp/recruit/member/ Q \$\$ a 🖭 📀 🖸 | ی بلا ÷ 顧問・社外取締役DB 登録者メニュー ご利用方法 山田太郎 様 プロフィール登録 登録者情報変更 ログアウト 登録者メニュー プロフィール公開 💿 確認してください 申請日時:20 FNDRL こいます。 第2フェーズ閲覧申請をお断りします。 採用条件は以 よろしいでしょうか? お願いしたい 理由を入力してください 1カ月の出勤 はい いいえ 1カ月の労働 1カ月の給与 勤務地:中央区茅場町 その他: 承諾するお断りする 顧問・社外取締役DBについて 金融ファクシミリ新聞社による社会貢献事業の一つです。 採用会社、登録者(求職者)ともに利用料等の費用は一切掛かりません。 採用会社は、上場企業、金 融機関、行政機関、当社推薦の未上場企業のみ、登録者はその退職者(未上場企業を除く)です。

お断りするをクリックすると、 その理由を入力するウィンド ウが現れます。

理由を入力せずにお断りする こともできますが、理由を明 記することで採用条件を変更 していただけるかもしれませ h.

### 5. ログインするには

https://kinfaku.jp/recruit/member/ にアクセスします。

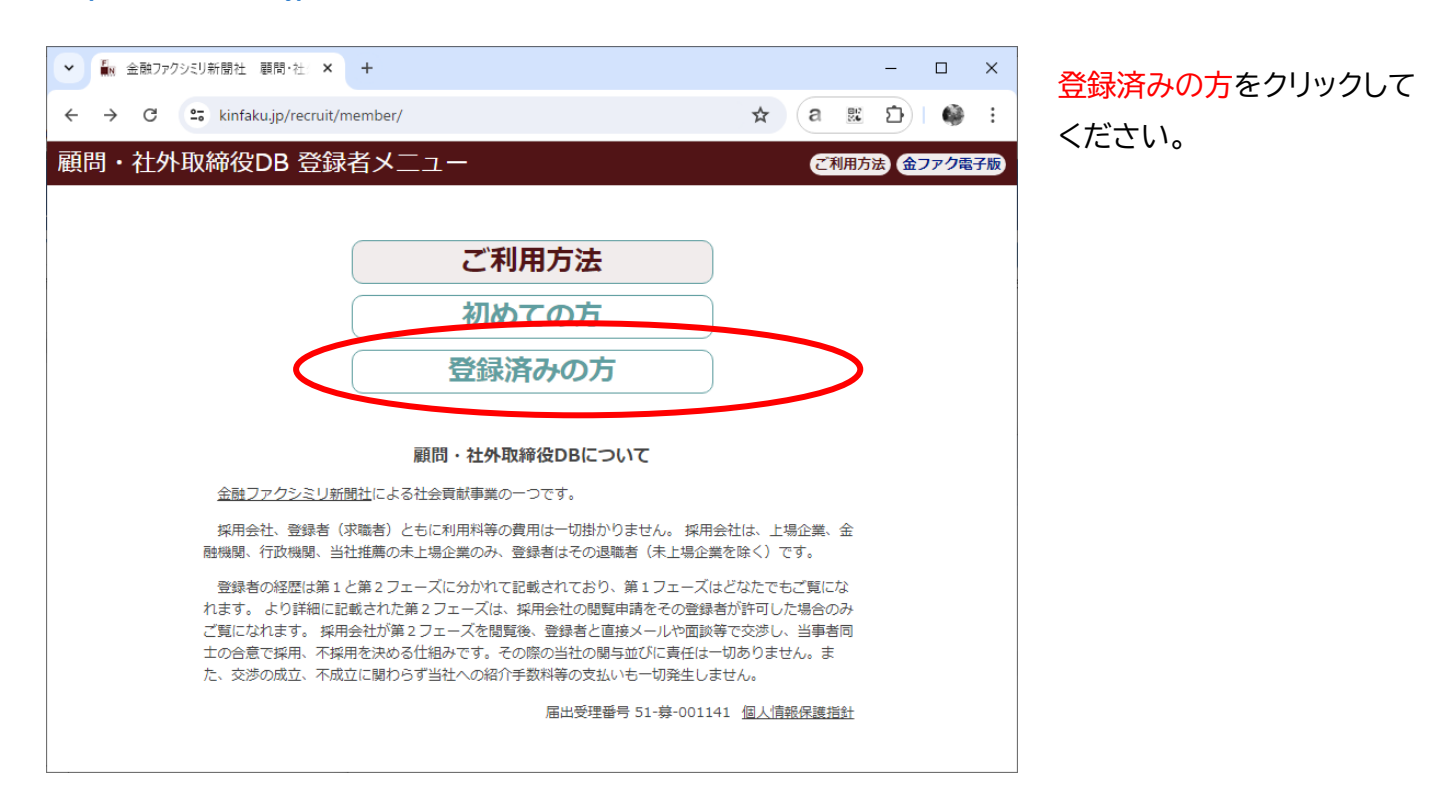

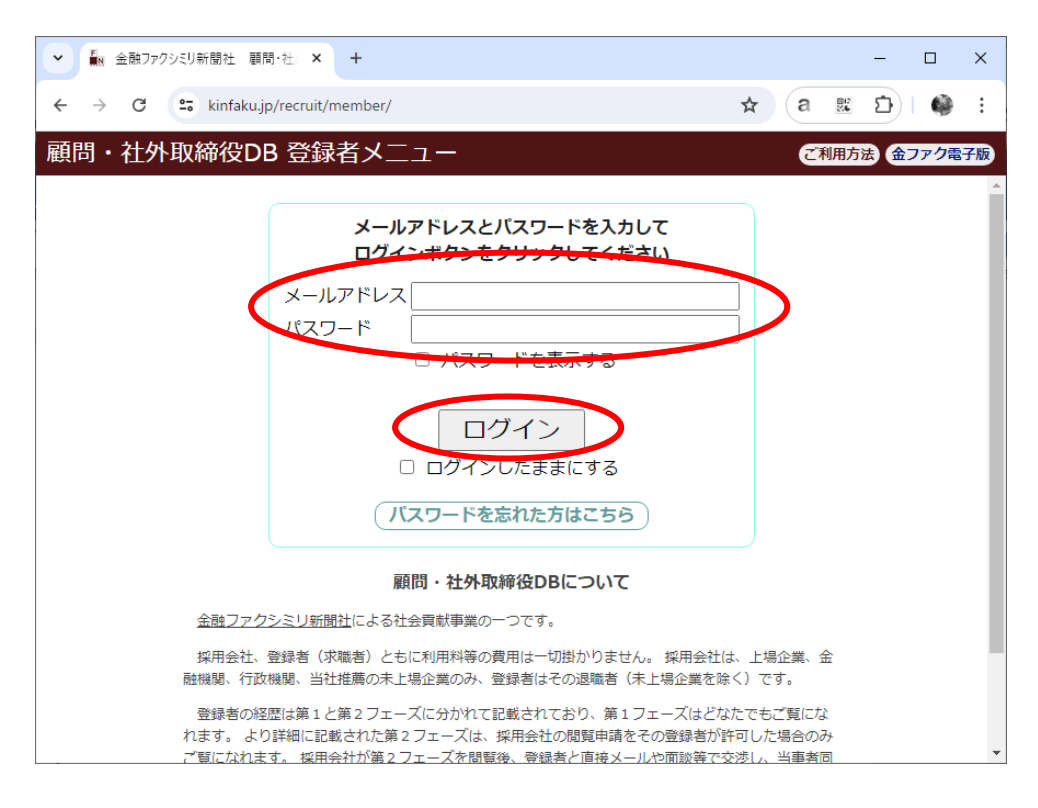

登録済みのメールアドレスと パスワードを入力してログイ ンをクリックしてください。